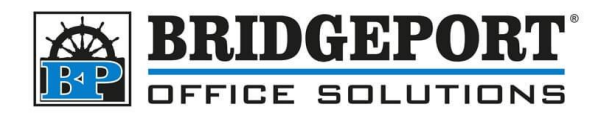

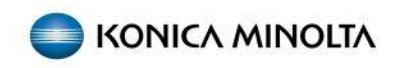

# BIZHUB "4" AND "4e" SERIES

Add, edit, delete email address

You can add/edit/delete email addresses from either the control pane, or on your computer via a web browser.

- Via the Web Browser
  - o Access the Address Book
  - o Add an Email Address
  - o Edit an Email Address
  - o <u>Delete an Email Address</u>
- Via the Control Panel
  - o Access the Address Book
  - o Add an Email Address
  - o Edit an Email Address
  - o Delete an Email Address

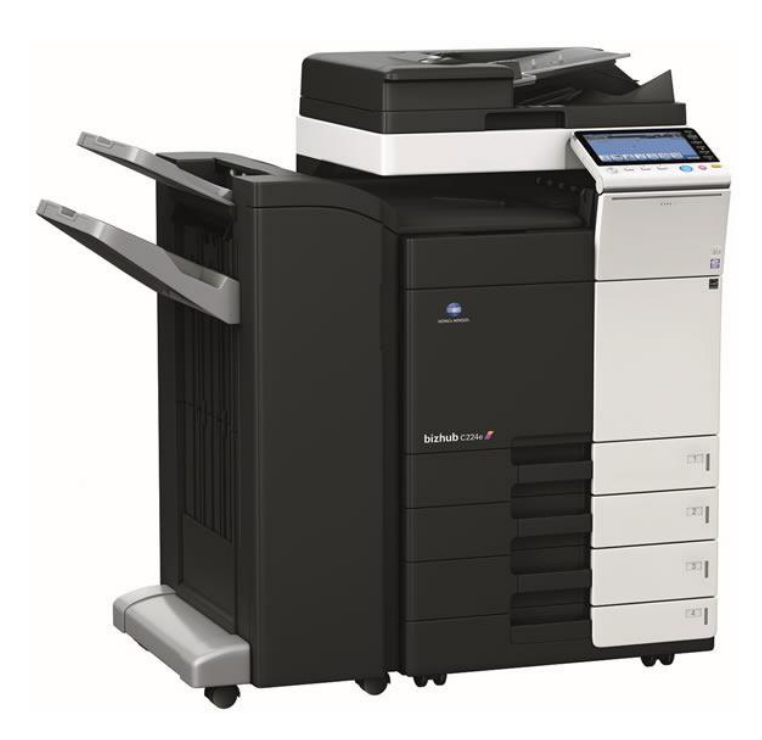

Bridgeport Office Solutions 43 Speers Road Winnipeg, Manitoba R2J 1M2 (204) 953-0540 (P) | (204) 953-0549 (F) | <u>bpadmin@bpos.ca</u> (E) | www.bpos.ca

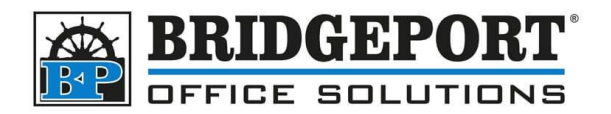

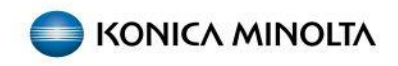

# Via the Web Browser

### Access the Address Book

1. Open a web browser and enter the IP address into the address bar and press Enter

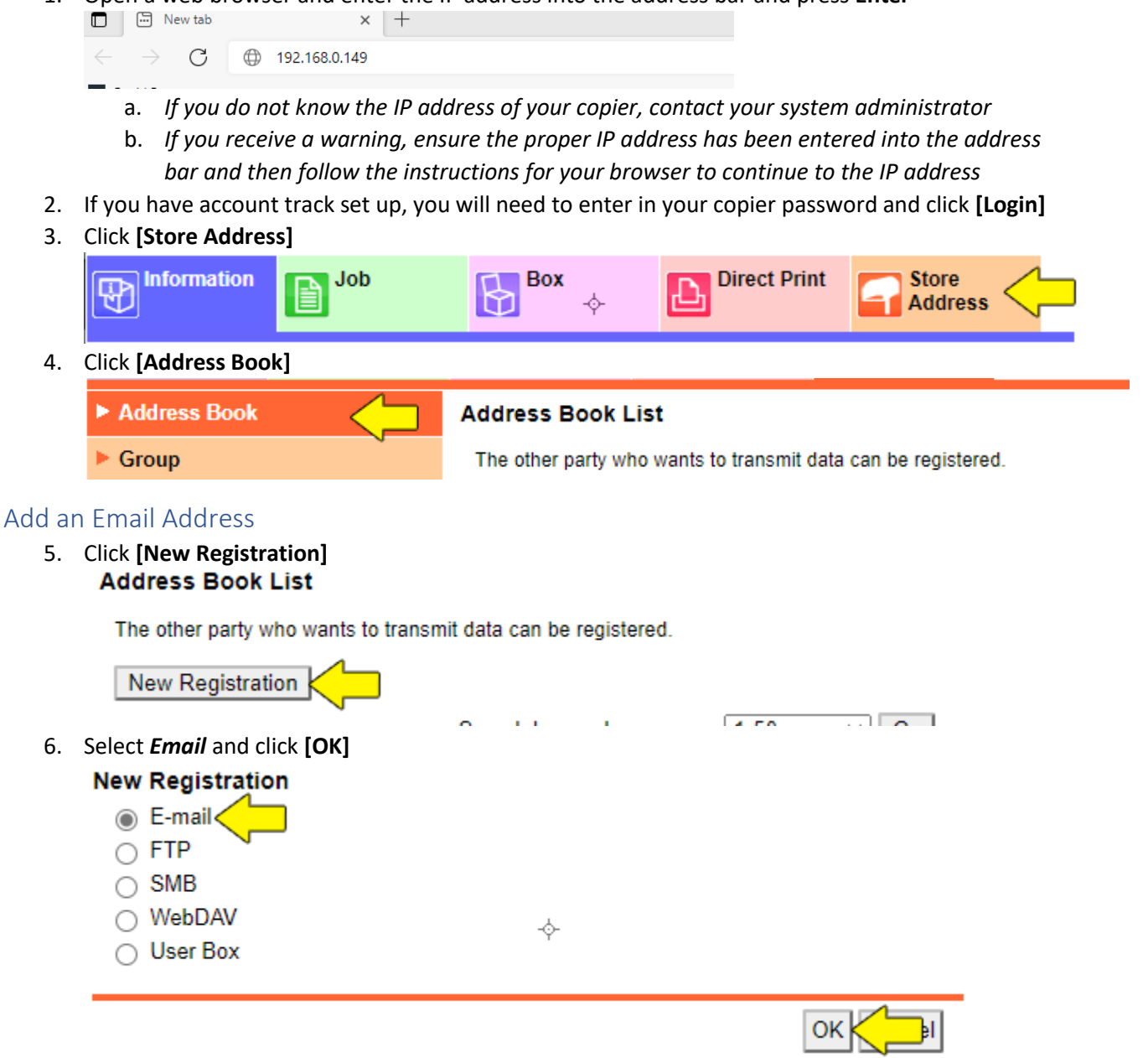

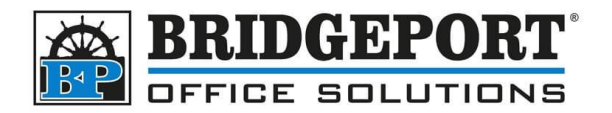

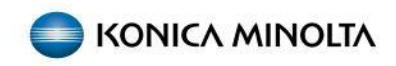

- 7. Fill in the following information:
  - a. Enter in a *Name* for the email address
  - b. Select the *Search* index (this is usually the first letter of the first or last name)
  - c. If you would like the address to show in *Favorites*, check the *Main* checkbox (*Favorites is normally configured as the scan/fax default page*)
  - d. Enter the *Email Address*
  - e. Click [OK]

| Address Book (E-mail)                   |                               |
|-----------------------------------------|-------------------------------|
| No.                                     |                               |
| Use opening number                      |                               |
| O Direct Input                          |                               |
| Name                                    | A User Name                   |
| Index                                   | •                             |
| Specify a keyword for address search an | d display by registered name. |
|                                         |                               |
|                                         | Main 🧹                        |
| Destination Information                 |                               |
| E-mail Address                          | user@name.ca                  |
| Registration of Certification Inform    | ation -                       |
| Registration of Certification Inf       | ormation                      |
| Choose File No file chose               | n                             |
|                                         |                               |
| O Deletion of Certification Inform      | ation                         |
| Limiting Access to Destinations         |                               |
|                                         | Display                       |
|                                         |                               |

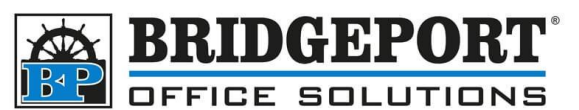

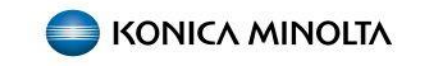

8. To register another email address, click [Continue Registration] or if you are done, click [Return]

No.:3 Address Book registration is complete.

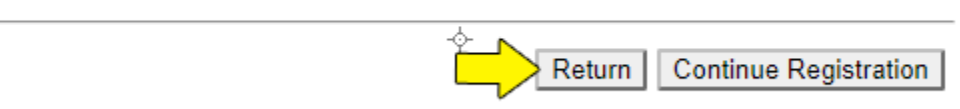

9. The email has now been registered

## Edit an Email address

1. Use either the *Search By Number* or *Search From Index* to locate the email address you wish to edit and click **[Go]** 

| New Registration |                   |             |
|------------------|-------------------|-------------|
|                  | Search by number. | 51-100 V Go |
|                  | Search from Index |             |

2. In the list, find the email you wish to edit and click [Edit]

|     | Search by number. |             | 151-200 💙 Go      |        |      |        |
|-----|-------------------|-------------|-------------------|--------|------|--------|
|     |                   |             | Search from Index | e      | tc 🗸 | Go     |
| No. | Function          | Name        |                   | S/MIME | Edit | Delete |
| 151 | E-mail            | A User Name |                   |        | Edit | ete    |

- 3. Make your desired changes (See step 7 in <u>Add an Email Address</u>) and click [OK]
- 4. When the Address Book registration is completed, click [OK]

### Delete an Email Address

5. Use either the *Search By Number* or *Search From Index* to locate the email address you wish to edit and click **[Go]** 

| New Registration |                   |             |   |
|------------------|-------------------|-------------|---|
|                  | Search by number. | 51-100 V Go | _ |
|                  | Search from Index |             |   |

Bridgeport Office Solutions 43 Speers Road Winnipeg, Manitoba R2J 1M2 (204) 953-0540 (P) | (204) 953-0549 (F) | <u>bpadmin@bpos.ca</u> (E) | www.bpos.ca

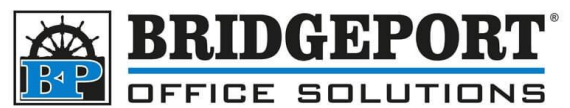

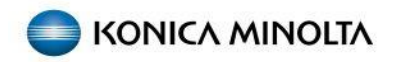

6. In the list, find the email you wish to edit and click [Delete]

|     |          | Search by number. |                   | 151    | 1-200 | ✓ Go   |  |
|-----|----------|-------------------|-------------------|--------|-------|--------|--|
|     |          |                   | Search from Index | et     | ic 🗸  | Go     |  |
| No. | Function | Name              |                   | S/MIME | Edit  | Delete |  |
| 151 | E-mail   | A User Name       |                   |        | Edit  | Delete |  |

7. Click [OK] to confirm the deletion

#### Delete Address Book

| No.     | 151          |
|---------|--------------|
| Name    | A User Name  |
| Address | user@name.ca |

The stored destination will also be deleted. Are you sure you want to delete?

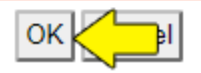

- 8. Once Completed, click [OK]
- 9. The email address has been deleted

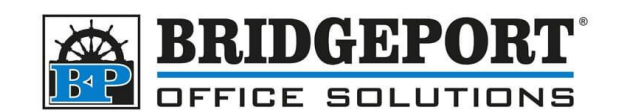

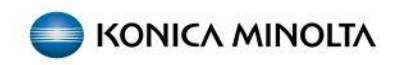

## Access the Address Book

Via the Control Panel

- 1. Press Menu
- 2. Touch Utility
- 3. Touch (1) One Touch/User Box Registration
- 4. Touch (1) Create One Touch Registration
- 5. Touch (1) Address Book (Public)
- 6. Touch (1) Email

## Add and email address

- 7. Touch New (at the bottom of the screen)
- 8. Touch **Name** and enter in a name to be displayed
- 9. Touch **Index**. Enter the desired search index. If you wish this address to be displayed in the Favorites (main screen), select *Favorites*
- 10. Touch the **Down** arrow
- 11. Touch Email and enter an email address
- 12.Touch **OK**

## Edit an email address

- 13.Select the address you wish to edit
- 14.Touch Edit
- 15. Make the desired changes
- 16.Touch **OK**

## Delete an email address

- 17.Select the email address you wish to delete
- 18.Touch Delete
- 19.Confirm deletion
- 20.Touch **OK**
- 21.Touch Close 5 times

**Bridgeport Office Solutions**